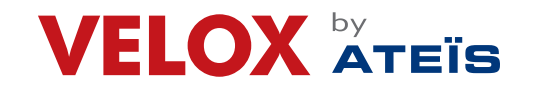

Page 1 of 35

# **VERSION LOG**

| Version | Date     | CHANGES         |
|---------|----------|-----------------|
| 1.0     | 29/03/18 | Initial version |
|         |          |                 |
|         |          |                 |
|         |          |                 |

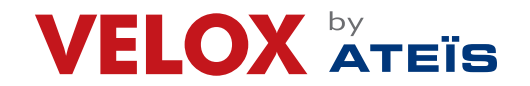

Valid from 29/03/2018

VT5000 - VELOXTOUCH Fire Alarm Control Panel

Page 2 of 35

# **VT5000**

**VELOXTOUCH** Fire Alarm Control Panel

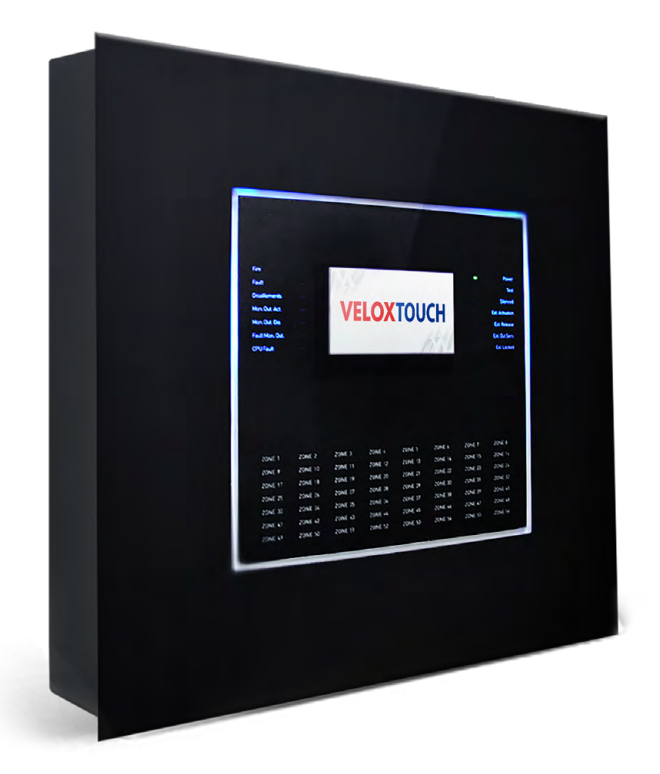

# **User and Installation Manual**

Models : VT5000 **VELOXTOUCH** Fire Control Panel

Ver 1.0

Manufactured By: ATEÏS Middle East FZCO. LIU No.11 Dubai Silicon Oasis, P.O. Box: 293640 Dubai United Arab Emirates. - Tel.: +971 4 3262730, Fax: +971 4 3262731, info@ateis.ae, www.ateis.ae, www.velox.ae

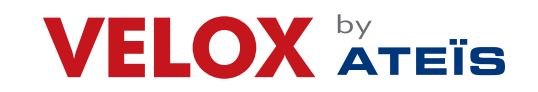

Page 3 of 35

# **Declaration of conformity**

This equipment was designed according to the quality, reliability and performance criteria adopted by Ateis. Equipment must be professionally installed according to current regulations. The equipment meets the following directives and standards: EMC Directive (EMC) 2004/108/EC Low Voltage Directive (LVD) 2006/95/EC EN 54-2 EN 54-4 (A2:2006) TABLE OF CONTENTS: 1.1 Safaty rula

| 1.1 Salety fulles                         |    |
|-------------------------------------------|----|
| 1.2 Intended use                          | 5  |
| 1.3 Standards compliance                  | 5  |
| 2 Technical data                          | 6  |
| 2.1 Datum plate                           |    |
| 2.2 Electrical features                   |    |
| 2.3 Functional features                   |    |
| 2.4 Mechanical features                   | 0  |
| 3 - Control panel indications and control |    |
| 3.1 - Status led                          | 7  |
| 3.2 Types of users                        |    |
| 3.3 Login                                 |    |
| 4 Viewing Events                          |    |
|                                           |    |
| 5 Configuration                           |    |
| 5.1 Setting up additional cards           |    |
| 5.1.1Adding a Loop Card                   | 10 |
| 5.1.2Adding an VT-IP- Card                | 10 |
| 5.2 Read the loop contain                 |    |
| 5.3 Detectors configuration               |    |
| 5.4 Modules configuration                 |    |
| 5.5 Zones configuration                   |    |
| 5.5.1Link an event to a zone              |    |
| 5.5.2Linking loops to zones               |    |
| 5.5.3Linking devices to zones             |    |
| 5.5.4Set zone operating parameters        |    |
| 5.5.5Link an output module to a zone      |    |
| 5.6 Output zones configuration            |    |
| 5.7 Logic functions configuration         |    |
| 5.8 Setting system parameters             |    |
| 5.8.1Setting the language                 |    |
| 5.8.2Entering panel information           |    |
| 5.8.3Setting led and buzzer behavior      |    |
| 5.8.4Setting remote communications        |    |
| 5.8.5 -Setting loop features              | 21 |
| 5.8.6 - Restoring factory settings        |    |
|                                           |    |

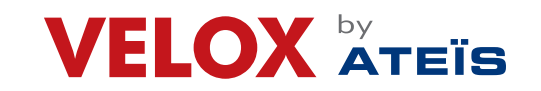

#### Valid from 29/03/2018

# VT5000 - VELOXTOUCH Fire Alarm Control Panel

Page 4 of 35

| 5.8.7Setting peripheral features                     | 22 |
|------------------------------------------------------|----|
| 5.9Exporting Data                                    | 23 |
| 5.9.1Setting up USB drive                            | 23 |
| 5.9.2Exporting data                                  | 23 |
| 5.9.3Importing data                                  |    |
| 5.9.4Various system settings                         |    |
| 5.10Setting the calendar                             | 25 |
| 5.10.1Setting the date and time                      | 25 |
| 5.10.2Setting daylight savings time                  |    |
| 5.10.3Setting holidays                               |    |
| 5.10.4Setting time intervals                         |    |
| 5.10.5Setting weekly trends                          | 27 |
| 6 Use                                                |    |
| 6.1Viewing events                                    |    |
| 6.1.1Exporting data                                  |    |
| 6.2Enabling users and changing login codes           |    |
| 6.2.1Programmer                                      |    |
| 6.3Managing alarms                                   | 29 |
| 6.3.1Mute alarms and the unit                        | 29 |
| 6.3.2Reset alarms and the unit                       |    |
| 6.3.3Evacuation                                      |    |
| 6.4Checking device status                            |    |
| 6.4.1Check loop status                               | 29 |
| 6.4.2Resetting a loop                                | 30 |
| 6.4.3Run device diagnostics                          |    |
| 6.4.4Diagnostics export                              | 30 |
| 6.5Testing devices                                   |    |
| 6.5.1Running a Walk Test                             |    |
| 6.5.2Testing the connection with modules and sensors |    |
| 6.5.3Identifying conflicts                           |    |
| 6.5.4Identifying mismatches                          |    |
| 6.5.5Testing led operations                          |    |
| 6.6Disable system elements                           | 32 |
| 6.6.1Disabling/Enabling a device                     | 33 |
| 6.6.2Disabling/Enabling a loop                       | 33 |
| 6.6.3Disabling/Enabling a zone                       | 33 |
| 6.6.4Disabling/Enabling an output                    | 34 |
| 6.6.5Disabling/Enabling a board                      | 34 |
| 6.7Modify a user password                            |    |
| 7 Warranty restrictions                              | 35 |
| 8 Technical support                                  | 35 |

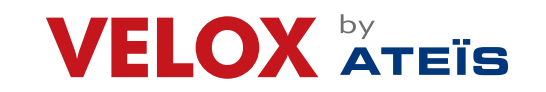

Page 5 of 35

#### 1. SAFETIES AND WARRANTIES

#### 1.1 Safety rules

The information in this manual section aim to ensure that the device is correctly installed and handled. If any part of this Fire Alarm Control Panel becomes damaged, contact the company responsible for system maintenance to arrange the repair of the unit.

#### 1.2 Intended use

The equipment must only be installed and used as described in this manual and for the purposes described in the advertising material distributed by ATEIS. It can only be connected to equipment, components and devices manufactured by third parties as recommended and permitted in this manual or by ATEIS directly. The equipment was designed, manufactured and tested to meet the stated safety standards.

1.3 Standards compliance

- EN 54-2: Fire detection and fire alarm systems Control and indicating equipment.
- EN 54-4: Fire detection and fire alarm systems Power supply equipment (integrated in the control panel).
- Product type: Fire detection and fire alarm systems for buildings.
- Intended use: Fire safety.

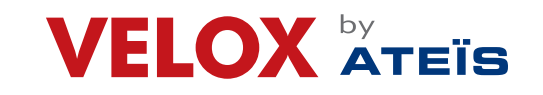

Page 6 of 35

#### 2. **TECHNICAL DATA**

#### 2.1 **Datum plate**

| Primary voltage     | 220-240 V AC / 50 Hz |
|---------------------|----------------------|
| Primary consumption | 2.4 A ~              |
| 230V~ fuse          | F4A                  |

#### 2.2 **Electrical features**

| Minimum operating voltage  | 21.6 V                     |
|----------------------------|----------------------------|
| Batteries                  | (x2) 12VDC 7- 17A.h        |
| Aux Out Max Current        | 500mA                      |
| Quiescent Current          | 300 mA                     |
| Sounder Output Max Current | Max. 500mA – 27.6V DC      |
| Fault relay                | Max. 1A - 30V DC - 120V AC |

#### 2.3 **Functional features**

| Serial output for PC         | RS232         |
|------------------------------|---------------|
| Event log                    | Max. 850      |
| Number of loops              | 1-9           |
| Max device / loop            | Max. 240      |
| Loop setup                   | Open / closed |
| Length of the detector lines | Max. 2000m    |

#### 2.4 **Mechanical features**

| Protection level           | IP30               |
|----------------------------|--------------------|
| Dimensions (W x L x D)     | 410 x 410 x 120 mm |
| Weight (without batteries) | 6 Kg               |
| Color                      | Black              |

#### 2.5 **Environmental features**

| Storage temperature           | (-40 / +70) °C |
|-------------------------------|----------------|
| Operating temperature         | (-5 / +40) °C  |
| Operating humidity (relative) | 90%            |

Manufactured By: ATEIS Middle East FZCO. LIU No.11 Dubai Silicon Oasis, P.O. Box: 293640 Dubai United Arab Emirates. - Tel.: +971 4 3262730, Fax: +971 4 3262731, info@ateis.ae, www.ateis.ae, www.velox.ae

# VELOX ATEIS

Valid from 29/03/2018

# VT5000 - VELOXTOUCH Fire Alarm Control Panel

Page 7 of 35

#### **CONTROL PANEL INDICATIONS AND CONTROL** 3.

#### 3.1 Status led

| Name            | Color  | Description                                     |
|-----------------|--------|-------------------------------------------------|
| Fire            | Red    | Fire alarm from at least a device in the system |
| Fault           | Yellow | Generic fault                                   |
| Disablements    | Yellow | Devices or peripherals disabled                 |
| Mon. Out. Act.  | Yellow | Monitored output activated                      |
| Mon Out. Dis.   | Yellow | Monitored output disabled                       |
| Fault Mon. Out. | Yellow | Monitored output fault                          |
| CPU fault       | Yellow | CPU fault                                       |
| Power           | Green  | Main Power supply 220V                          |
| Test            | Yellow | At least one device under test                  |
| Silenced        | Yellow | Alarm silenced                                  |
| Ext. Activation | Yellow | N/A                                             |
| Ext. Release    | Yellow | N/A                                             |
| Ext. Out Serv.  | Yellow | N/A                                             |
| Ext. Locked     | Yellow | N/A                                             |

#### 3.2 Types of users

The panel can be used by three different types of users:

- User that can:
- 1. view system events
- 2. silence the panel and alarms
- 3. reset the panel and alarms
- 4. disable devices
- test installed devices 5.
- 6. export log events to USB
- 7. device diagnostics
- Programmer that can: •
- 1. configure and initialize the unit
- view system events 2.
- 3. disable devices
- test installed devices 4.
- 5. add and configure new devices
- 6. add new expansion boards to the unit

Each operator can only open the screens required to run their permitted operations.

Any operator can view the system status and current events because these operations are directly accessible from the Main page which is not password protected.

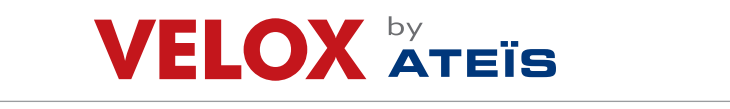

Page 8 of 35

#### 3.3 Login

2 types of access can be used on the panel:

-Programmer which will have have access to the commissioning of the panel -User that will be able to operate functions of the panel

Main page -> Log-in

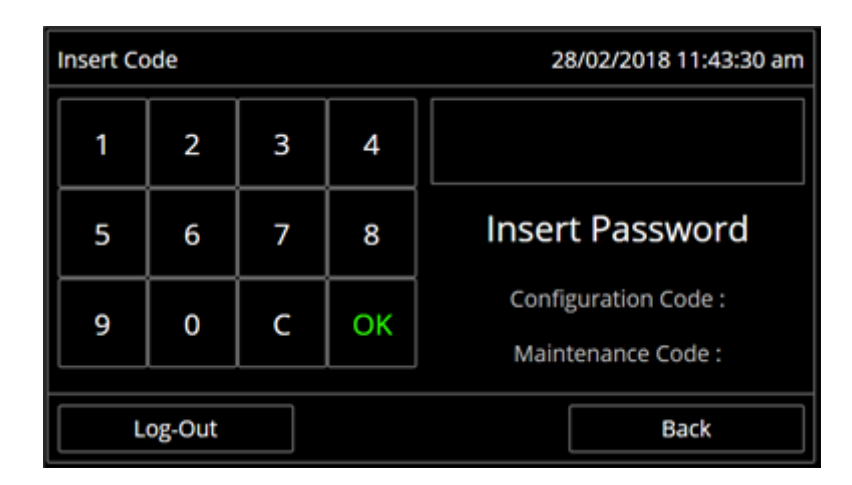

**Default settings:** User Password 22222 **Programmer Password 33333** 

You can change the password: see 6.2 Enabling users and changing login codes.

Manufactured By: ATEIS Middle East FZCO. LIU No.11 Dubai Silicon Oasis, P.O. Box: 293640 Dubai United Arab Emirates. - Tel.: +971 4 3262730, Fax: +971 4 3262731, info@ateis.ae, www.ateis.ae, www.velox.ae

| VEL | <b>.OX</b> | by<br>ATEÏS |
|-----|------------|-------------|
|-----|------------|-------------|

Valid from 29/03/2018

# VT5000 - VELOXTOUCH Fire Alarm Control Panel

Page 9 of 35

#### 4. **VIEWING EVENTS**

# Main menu -> Events

| Historical Events |        | 28/02/2018 10:50:58 am |
|-------------------|--------|------------------------|
| All               | Alarms | Faults                 |
| Date              | C      | Zones                  |
| Log-Out           |        | Back                   |

| Field     | Description                                     |
|-----------|-------------------------------------------------|
| Alarms    | Displays the number of devices in alarm.        |
| Faults    | Displays the number of devices in fault status. |
| Exclusion | Displays the number of devices disabled.        |
| Test      | Displays the number of devices under test.      |

Manufactured By: ATEÏS Middle East FZCO. LIU No.11 Dubai Silicon Oasis, P.O. Box: 293640 Dubai United Arab Emirates. - Tel.: +971 4 3262730, Fax: +971 4 3262731, info@ateis.ae, www.ateis.ae, www.velox.ae

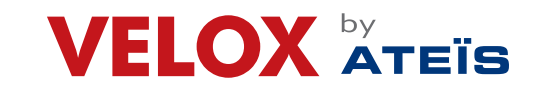

Page 10 of 35

#### 5. CONFIGURATION

#### 5.1 Setting up additional cards

#### 5.1.1 Adding a Loop Expansion card VT-Loop-2

The loop card installed in the panel must be manually registered on the panel for the loops to be active.

# Programming menu -> Configure -> System -> Additional Cards -> Loop

| Loop Expansion |        |       |       |         |      | 28/02/2018 11:51:51 am |
|----------------|--------|-------|-------|---------|------|------------------------|
|                |        |       |       |         |      |                        |
|                | Loop   | o exp | oansi | on ca   | rds  |                        |
|                | 0      | 1     | 2     | 3       | 4    |                        |
| Б              | ach ca | rd is | equ   | al to 2 | 2 Lo | op                     |
|                |        |       | - 1-  |         |      |                        |
|                |        |       |       |         |      |                        |
| Log-Out        |        |       | Save  |         |      | Back                   |

1. Select the number of loop card installed.

#### Press Save to confirm. 2.

To remove all cards, press again the quantity again to un-highlight it.

#### 5.1.2 Adding a CAN BUS Network card VT-Net-Card

Programming Menu -> Configure -> System -> Additional Cards -> CAN BUS Network card VT-Net-Card

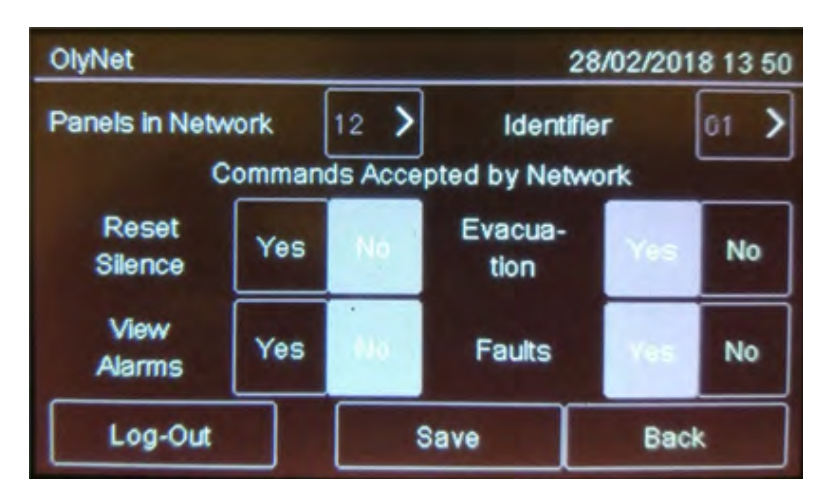

- Select the quantity of panels connected into the ring. 1.
- Set the ID of the panel being configured. 2.
- Set the commands accepted from the network. 3.
- 4. Press Save to confirm.

| VEL | ΟΧ | by<br>Ateïs |
|-----|----|-------------|
|-----|----|-------------|

Valid from 29/03/2018

Page 11 of 35

#### 5.2 Read the loop contain

Programming menu -> Configure -> Auto Prog

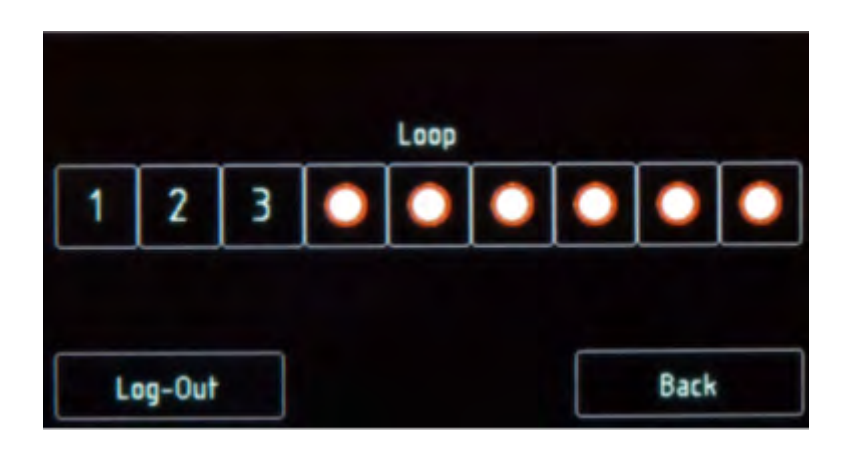

Select the required loop: self-programming will start and the found devices will be displayed as illustrated in the example.

| ()<br>001             | ⊕<br>002  | 003       | 004       | 005       | 006       | 007                   | ^ |
|-----------------------|-----------|-----------|-----------|-----------|-----------|-----------------------|---|
| ⊕ <sup>₩</sup><br>008 | ⊕w<br>009 | ⊕w<br>010 | ⊕w<br>011 | ⊕w<br>012 | ⊕w<br>013 | ⊕ <sup>₩</sup><br>014 |   |
| 015                   | 016       | 017       | 018       | 019       | 020       | 021                   | ~ |
| Lo                    | g-Out     |           |           |           |           | Back                  |   |

Manufactured By: ATEIS Middle East FZCO. LIU No.11 Dubai Silicon Oasis, P.O. Box: 293640 Dubai United Arab Emirates. - Tel.: +971 4 3262730, Fax: +971 4 3262731, info@ateis.ae, www.ateis.ae, www.velox.ae

# VELOX ATEIS

# VT5000 - VELOXTOUCH Fire Alarm Control Panel

Page 12 of 35

#### 5.3 **Detectors configuration**

# Programming menu -> Configure -> Devices/Zones -> Detectors

With this function it is possible to:

- add a detector
- edit an already added detector
- · copy a detector setting to one or more consecutive detectors
- · delete a detector

# Detector parameters to be set are described below.

| Parameter                                            | Description                                                                                                    |
|------------------------------------------------------|----------------------------------------------------------------------------------------------------|
| Name                                                 | Detector identification name                                                                                                    |
| Туре                                                 | Type of connected detector (Optical, Thermal, Optical/Thermal)                                                                                                    |
| Radio                                                | Identifies wireless devices. With wireless devices, an WLTM100 wire-less translator must be installed.                                                                                                    |
| Verify Alarms                                        | Enables an alarm verification procedure, for an amount of time that can be programmed using parameter Verify seconds.                                                                                                    |
| Verify seconds                                       | Interval, in seconds, during which the detector remains in alarm before the panel will display the fire alarm.<br>If set to zero, the panel will go to alarm status only when it receives three consecutive alarms from the detector within 60 seconds from the arrival of the first one. The first two alarms received will be ignores by the panel and will reset the detector. |
| Sensitivity management<br>(only for smoke detectors) | <ul><li>24 H: the level of sensitivity remains the set one for the entire day.</li><li>Night: sensitivity increases by one step during the night.</li><li>Fixed: fixed sensitivity set to Medium High.</li><li>If the Night management is selected, it is also necessary to set the Weekly Trend parameter.</li></ul>                                                             |
| Sensitivity                                          | Detector level of sensitivity (Low, Medium Low, Medium High, High)                                                                                                    |
| Weekly trend                                         | Sets the weekly trend for the detector sensitivity management.<br>(see 10.8.1 Setting weekly trends).                                                                                                    |
| Deactivate part<br>(only for multi detector)         | Day: select the part to deactivate it (smoke or thermal)<br>Night: select the part to deactivate it (smoke or thermal)<br>If this feature is used, it is also necessary to set the Weekly Trend param-<br>eter.                                                                                                    |
| Weekly trend                                         | Sets the weekly trend for the deactivation of part of the detector. (see 10.8.1 Setting weekly trends).                                                                                                    |

Manufactured By: ATEIS Middle East FZCO. LIU No.11 Dubai Silicon Oasis, P.O. Box: 293640 Dubai United Arab Emirates. - Tel.: +971 4 3262730, Fax: +971 4 3262731, info@ateis.ae, www.ateis.ae, www.velox.ae

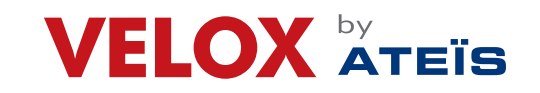

Page 13 of 35

#### 5.4 **Modules configuration**

# Programming menu -> Configure -> Devices/Zones -> Modules

This function lets you:

- add a module
  - · edit an already added module
  - · copy a module setting to one or more consecutive modules
  - delete a module

# Following are the parameters to be set for all types of modules.

| Parameter | Description                                                                                         |
|-----------|----------------------------------------------------------------------------------------------------|
| Name      | Module identification name                                                                          |
| Radio     | Identifies wireless devices. With wireless devices, a WLTM100 wireless converter must be installed. |
| Туре      | Module type (Input, Output, Expander).                                                              |

# Following are the parameters to be set for an Input type module.

| Parameter                        | Description                                                                                                    |
|----------------------------------|----------------------------------------------------------------------------------------------------|
| Alarm test                       | Enables an alarm verification procedure, for an amount of time that can be programmed using parameter Verify seconds.                                                                                                    |
| Test seconds                     | Interval, in seconds, during which the detector has to remain in alarm before<br>the panel will displayed the fire alarm. If set to zero, the panel will go to<br>alarm status only when it receives three consecutive alarms from the detec-<br>tor within 60 seconds from the arrival of the first one. The first two alarms<br>received will be ignores by the panel and will re-sets the detector. |
| Туре                             | Module type (Input, Call point Gas)                                                                                                    |
| Technological                    | Identifies the alarm signal as "technological" and thus less critical.                                                                                                    |
| Pre-alarm (For Gas modules only) | Turns on the pre-alarm function When a pre-alarm event is detected: all output modules associated with the output zones where the pre alarm was triggered are turned on (see 10.5 Output zones), the unit red led blinks, if the pre-alarm is not reset during the pre-alarm time or an alarm triggers, the panel red led turns on.                                                                    |

### Following are the parameters to be set for an Output type module.

| Parameter                   | Description                                                                                                    |
|-----------------------------|----------------------------------------------------------------------------------------------------|
| Туре                        | Module type (Output, Flasher, Siren, Repeater LED).                                                                                                    |
| Reset sensors               | This feature is usually used to reset conventional devices that are not con-<br>nected directly to the loop. Every time that the panel is reset, this output will<br>be activated for around 5 seconds. |
| Evacuation on               | If activated, this feature will activate the output in case of an user evacuation command, also if its zone or the logic function where it is linked is not yet valid.                                  |
| For Siren type modules only |                                                                                                    |
| Volume                      | Setup sounder volume and tone                                                                                                    |

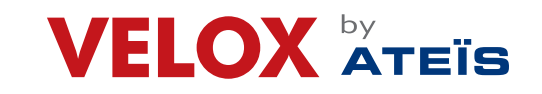

Page 14 of 35

#### **Zones configuration** 5.5

# Programming menu -> Configure -> Devices/Zones -> Zones

A zone is a list of devices and events that are necessary to generate partitions of the system. It is possible to link devices, loops, and events to a zone.

This function lets you:

- link events, loops and devices to the zones
- set various zone operating parameters
- link output modules to a zone •

#### 5.5.1 Link an event to a zone

| Parameter     | Description                                                                                               |
|---------------|----------------------------------------------------------------------------------------------------|
| Alarm         | The zone is activated by an alarm of the linked devices.                                                  |
| Fault         | The zone is activated by a fault of the linked devices.                                                   |
| Technological | The zone is activated by a "technological" event of the linked devic-es.                                  |
| Coincidence   | Programmable by event, this parameter is the number of events that must be recorded to activate the zone. |

#### 5.5.2 Linking loops to zones

| Parameter  | Description                                                                                               |
|------------|----------------------------------------------------------------------------------------------------|
| All system | If Yes, all system devices will be linked to the zone.<br>If No, select the loop that activates the zone. |

#### 5.5.3 Linking devices to zones

- Select the Add option: a list of zones in the system is displayed. 1.
- Select the required zone. 2
- Select the Device option. 3.
- Select the required loop: all devices in the loop are displayed. 4.
- 5. Select all devices to be linked to the zone.
- Press Back to save the selection. 6.

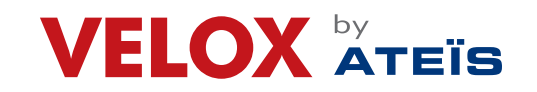

Page 15 of 35

# 5.5.4 Set zone operating parameters

This function lets you set weekly zone behavior. This is helpful to bypass the unit on certain days or at certain times.

| Parameter                   | Description                                                          |
|-----------------------------|----------------------------------------------------------------------|
| Zone name                   | Name assigned to the zone                                            |
| Weekly trend Auto-exclusion | Weekly trend linked to the zone. (see 5.10.5 Setting weekly trends). |

- 1. Select the Add option: a list of zones in the system is displayed.
- 2. Select the required zone.
- 3. Select the Settings option.
- 4. Enter the required settings.
- 5. Press Save to confirm.

# 5.5.5 Link an output module to a zone

This function lets you directly link output modules to a zone. When the zone is triggered, the output modules automatically turn on.

Settings are described below.

| Parameter    | Description                                                                                  |
|--------------|----------------------------------------------------------------------------------------------|
| Silence-able | If Yes, the operator can deactivate the output module (i.e.: siren) by en-tering a password. |

### To add a zone:

- 1. Select the Add option: a list of zones in the system is displayed.
- 2. Select the required zone.
- 3. Select the Output Modules option.
- 4. Select the output module loop.
- 5. Select the required module.
- 6. Set the required parameters:
- 7. Press Save to confirm.

### To edit a zone:

- 1. Select the Edit option: a list of zones in the system is displayed.
- 2. Select the zone to be edited.
- 3. To edit a linked event, see 5.5.1 Link an event to a zone for parameter descriptions.
- 4. To edit linked a loop: see 5.5.2 Linking loops to zones for parameter descriptions.
- 5. To edit linked a device see 5.5.3 Linking devices to zones for parameter descriptions.
- 6. To edit an operating parameter: see 5.5.4 Set zone operating parameters for parameter descriptions.
- 7. To edit an output module: see 5.4.5 Link an output module to a zone for parameter descriptions.

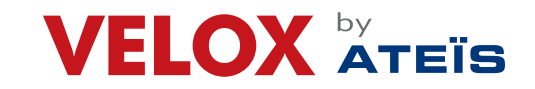

Page 16 of 35

### To delete a zone:

- 1. Select the Delete option: a list of zones in the system is displayed.
- 2. Select the zone to be deleted
- 3. To delete a single zone, press the zone twice.
- 4. To delete several consecutive zones, press the first and last zone in the interval.
- 5. Press Save to delete the zone

### 5.6 Output zones configuration

### Programming menu -> Configure -> Devices/Zones -> Output Zones

This function lets you link output modules to output zones.

| Parameter    | Description                                                                                                    |
|--------------|----------------------------------------------------------------------------------------------------|
| Activations  | Event type that activates the zone (Alarm, Pre-alarm Gas)                                                                                                    |
| Silence-able | If Yes, the operator can deactivate the output module (i.e.: siren) by entering a password.<br>If No, to deactivate the output, it is necessary to reset the panel. |

### To create an output zone:

- 1. Select the Edit option: a list of output zones in the system is displayed.
- 2. Select the output zone to be edited.
- 3. Edit settings.
- 4. for parameter descriptions.
- 5. Press Save to confirm.

### To delete an output zone:

- 1. Select the Delete option: a list of output zones in the system is displayed.
- 2. Select the output zone to be deleted
- 3. Press Save to delete the output zone

# 5.7 Logic functions configuration

### Programming menu -> Configure -> Devices/Zones -> Logic functions

Logic functions are cause and effect relations between events that occur in the panel. Logic functions can put the following into relation:

- detectors
- modules
- zones
- alarms coming from the Can bus network system
- logic functions

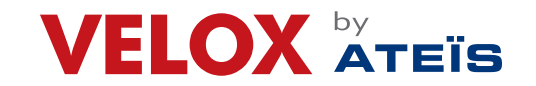

Page 17 of 35

For example, you can create a logic function in which the activation of a series of zones (inputs) activates specific outputs.

# Logic operators

It is possible to link various inputs by using these logic operators:

- AND
- •OR
- NOT
- •XOR

# Example of how to use logic operators

For each operator, below you can find an example of how they work. In these examples only two inputs elements where considered.

|   | AND |   |
|---|-----|---|
| Α | В   | Y |
| 0 | 0   | 0 |
| 0 | 1   | 0 |
| 1 | 0   | 0 |
| 1 | 1   | 1 |

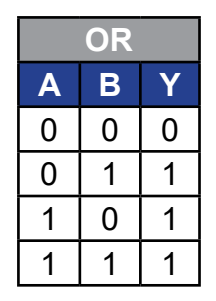

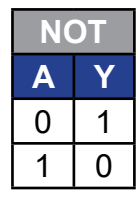

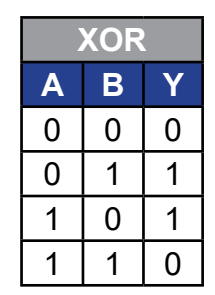

# Settings

| Parameter             | Description                                                                                                    |
|-----------------------|----------------------------------------------------------------------------------------------------|
| Detectors             | Member loop and address                                                                                                   |
| Modules               | Member loop and address                                                                                                   |
| Zone                  | Zone number                                                                                                    |
| VT-IP-Card            | Select the panel and the necessary device (detector, module, zone, etc)                                                   |
| Event                 | Select the event type. <ul> <li>Fault</li> <li>Silence</li> <li>No power supply</li> <li>Weekly trend</li> </ul>          |
| Logic func-tion       | Number of another logic function that activates this one.                                                                 |
| Delay                 | Delay time, in seconds, between logic function activation and output activa-<br>tion.                                     |
| Length                | Output activation time, in seconds.<br>If set to 0000, the outputs will remain active until the operator will reset them. |
| Output Zone Associate | Outputs activated by logic functions.<br>These outputs must already be programmed (see 10.5 Output zones).                |

Manufactured By: ATEIS Middle East FZCO. LIU No.11 Dubai Silicon Oasis, P.O. Box: 293640 Dubai United Arab Emirates. - Tel.: +971 4 3262730, Fax: +971 4 3262731, info@ateis.ae, www.ateis.ae, www.velox.ae

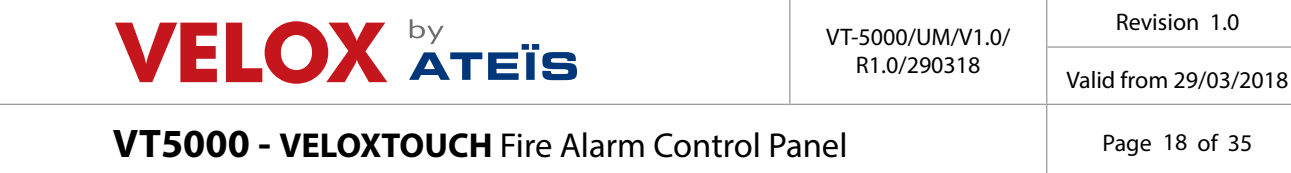

# Page 18 of 35

### To create a logic function:

1. Select the Add option: a list of available logic functions is displayed.

Select the first available logic function: the page where the logic function can be built appears 2. to delete the zone

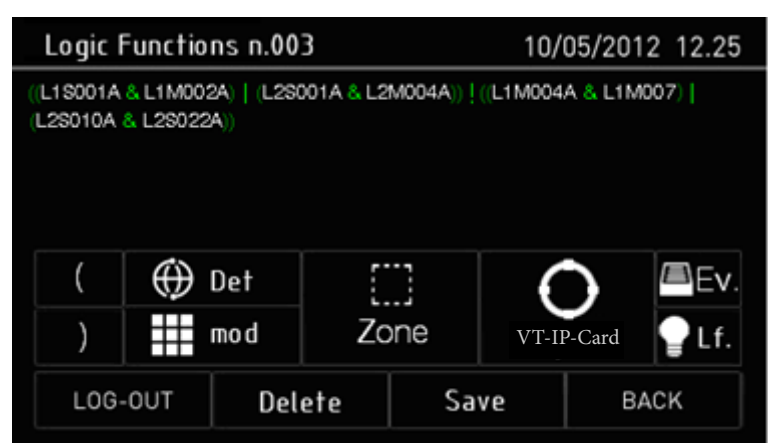

Press the input that will activate the logic function. The windows required to identify the device, event or 3. logic function appear according to the selected input.

For devices only, select the input status that will activate the function. 4.

5. Build the logic relations between the events.

| Logic Function | 1       |        | 06/03/201 | 8 10:54:45 am |
|----------------|---------|--------|-----------|---------------|
| (L1D001F & L1  | D005F)  |        |           |               |
|                |         |        |           |               |
|                |         |        |           |               |
| )              | And (&) | Or (1) | Xor (^)   | Not (I)       |
|                |         |        |           |               |
| Log-Out        | Delet   | e      | Next      | Back          |

In the example, the logic function will be activated when sensor 001 in loop 1 triggers an alarm and detector 005.

| VEL | <b>.OX</b> | by<br>ATEÏS |
|-----|------------|-------------|
|-----|------------|-------------|

### Valid from 29/03/2018

# VT5000 - VELOXTOUCH Fire Alarm Control Panel

Page 19 of 35

#### 6. Press Next to move to the next window.

| Parameters | Logic | Function | 1        |              | 06/03/20 | 018 11:1 | 5:42 am    |
|------------|-------|----------|----------|--------------|----------|----------|------------|
|            |       |          |          |              |          |          |            |
| Delay      | ~     | 12       | ^        | Duration     | $\sim$   | 2        | ^          |
|            |       | Ou       | tPut Zor | ne Associate |          |          |            |
| 001        |       | N.       | D.       | N.D.         |          | N.[      | <b>)</b> . |
|            |       |          |          |              |          |          |            |
| Log-       | Out   |          | E        | nd           |          | Back     |            |

- 7. Set the required parameters.
- 8. Associate Output Zone
- 9. Press Save to confirm.

### To edit a logic function:

- Select the Edit option: a list of available logic functions is displayed. 1.
- Select the logic function to be edited. 2.
- 3. Edit settings.
- 4. Press Save to confirm.

# To delete a logic function:

- Select the Delete option: a list of available logic functions is displayed. 1.
- Select the logic function to be deleted 2.
- 3. Press Save to delete the logic function.

#### 5.8 Setting system parameters

#### 5.8.1 Setting the language

# Programming menu -> Configure -> System -> General ->

Select the required language: the selected language is immediately applied. The available languages) are Italian, English, Turkish, French, Farsi, Arabic, Polish, Estonian, Romanian, Portuguese.

#### 5.8.2 **Entering panel information**

# Programming menu -> Configure -> System -> General -> Panel info

| Parameter       | Description                                                            |
|-----------------|------------------------------------------------------------------------|
| Panel name      | Name assigned to the unit                                              |
| Support cen-ter | Service center contact data                                            |
| Background      | Control panel background color (black, blue, green)                    |
| Logo Custom     | Insert the password to personalize the panel with the customized logo. |

Manufactured By: ATEÎS Middle East FZCO. LIU No.11 Dubai Silicon Oasis, P.O. Box: 293640 Dubai United Arab Emirates. - Tel.: +971 4 3262730, Fax: +971 4 3262731, info@ateis.ae, www.ateis.ae, www.velox.ae

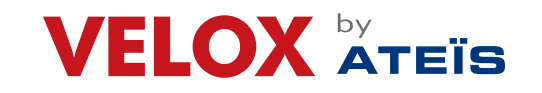

Page 20 of 35

#### 5.8.3 Setting led and buzzer behavior

# Programming menu -> Configure -> System -> General -> Buzzer-led

The buzzer can be turn On and off from the menu below The loop devices can have their LED blinking tweaked the way the user see fit

| Buzzer Led    |       | 06/0    | 3/2018 11:23:03 am |
|---------------|-------|---------|--------------------|
| Buzzer        | Yes   |         |                    |
| Flashing Led  | Yes   | Red Led | Yes                |
| Led Backlight | Green | White   | Blue               |
| Log-Out       |       |         | Back               |

| Parameter     | Description                                                                                                    |
|---------------|----------------------------------------------------------------------------------------------------|
| Buzzer        | Enables the panels buzzer. The buzzer sounds in the event of fault or alarm.                                                                   |
| Blinking led  | Activates the blinking led function on devices installed on the loop. The led blinks when queried by the panel.                                |
| Red led       | Sets the device led blink color to red. The led blinks when queried by the panel. Activate in systems with sensors without built-in insulator. |
| Led Backlight | Sets the panels back light color (green, white, blue). Press the set colour to deactivate the LED backlight.                                   |

Manufactured By: ATEÏS Middle East FZCO. LIU No.11 Dubai Silicon Oasis, P.O. Box: 293640 Dubai United Arab Emirates. - Tel.: +971 4 3262730, Fax: +971 4 3262731, info@ateis.ae, www.ateis.ae, www.velox.ae

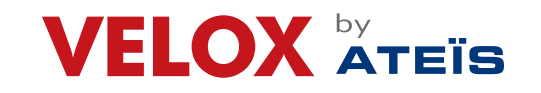

Page 21 of 35

# 5.8.4 Setting remote communications

# Programming menu -> Settings -> System -> General -> Supervision

This function lets you set parameters for communications with the unit via LAN or RS-232. This way the unit can be remotely monitored or programmed.

| Supervision      | 0    | 6/03/2018 11:34:00 am |
|------------------|------|-----------------------|
|                  |      |                       |
| Baud Rate        | 9600 | *                     |
| Physical Address | 1    | •                     |
| Logical Address  | 1    | •                     |
|                  |      |                       |
| Log-Out          |      | Back                  |

| Parameter         | Description                                                                                                    |
|-------------------|----------------------------------------------------------------------------------------------------|
| Baud Rate         | Select one of the available options (9600, 19200, 38400, 57600).<br>Select the highest value for faster connections.<br>If a VELOXTouch LAN card (VT-IP-Card) is installed, set the same param-<br>eter for the network card. |
| Physical ad-dress | Physical supervisor address                                                                                                    |
| Logic ad-dress    | Logic supervisor address                                                                                                    |

# 5.8.5 Setting loop features

# Programming menu -> Configure -> System -> General -> Loop type

You can specify if the architecture of the loops in the system is closed or open.

| Loo | р Туре  |        |     |      | 06/03/2018 | 1416 |
|-----|---------|--------|-----|------|------------|------|
| 1   | Cpm     | Closed | ]5  | Open | Closed     | ]    |
| 2   | Open    | Closed | ]6[ | Open | Closed     | ]    |
| 3   | Open    | Closed | ]7  | Open | Closed     | ]    |
| 4   | Open    | Closed | 8]  | Open | Closed     | ~    |
|     | Log-Out |        | S   | ave  | Back       |      |

Follow the menu and press save when you have selected the settings of the loops.

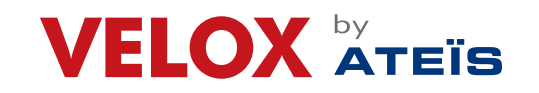

Page 22 of 35

#### **Restoring factory settings** 5.8.6

# Programming menu -> Configure -> System -> Values Factory

This function lets you restore factory settings Once this procedure is launched it cannot be interrupted, all setting changes will be deleted.

#### 5.8.7 **Setting peripheral features**

### Programming menu -> Configure -> System -> Peripherals

This function will allow to set the number of peripherals in the system connected via RS-485 serial line.

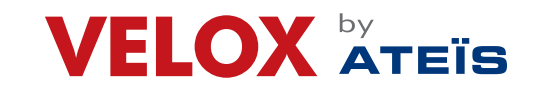

Page 23 of 35

#### **Exporting Data** 5.9

#### 5.9.1 Setting up USB drive

To be able to be recognised by the panel a compatible USB pen drive should be setup like this: • Max Capacity 16GB

• Format of file system: FAT32, 4096-byte allocation table

|                      | ovable Disk (F:)                                    | 23          |
|----------------------|-----------------------------------------------------|-------------|
| Capacity:            |                                                     |             |
| 3.76 GB              |                                                     | -           |
| File system          |                                                     |             |
| FAT32 (De            | fault)                                              | -           |
| Allocation u         | nit size                                            |             |
| 4096 byte            | s                                                   | -           |
|                      |                                                     |             |
| Format o             | otions                                              |             |
| Format o             | ptions<br>Format                                    |             |
| Format of<br>Quick I | ptions<br>Format<br>: an MS-DOS startup dis         | k           |
| Format of<br>Quick I | ptions<br>Format<br>e an MS-DOS startup de          | k           |
| Format of<br>Quick I | ptions<br>Format<br>e an MS-DOS startup de          | k           |
| Format of<br>Quick I | ptions<br>Format<br>e an MS-DOS startup de          | sk.         |
| Format of<br>Quick I | ptions<br>Format<br>e an MS-DOS startup de<br>Start | sk<br>Close |

#### 5.9.2 **Exporting data**

# Programming menu -> Configure -> System -> USB -> Export

| Export to Usb |                        | 06/03/2018 14 17 |
|---------------|------------------------|------------------|
|               |                        |                  |
| Configuration | Q<br>Historical Events | Diagnostic       |
|               |                        |                  |
| Log-Out       |                        | Back             |

Configuration: Exports a file that contains the main configuration of the panel. Will be saved on the USB support in own format not modifiable, with name "ONELOOP.CFG".

Events: "EVNTLOG.CSV" file will be created and will be able to be edited by Microsoft Excel. Diagnostics: "1DIAGLP.CSV" file will be created and will be able to be edited by Microsoft Excel.

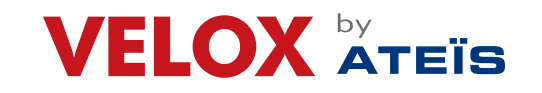

Page 24 of 35

#### 5.9.3 Importing data

# Programming menu -> Configure -> System -> USB -> Import

This function will allow to import a previously saved configuration, file from a USB support to the panel.

A configuration file called "ONELOOP.CFG" must be exist in the inserted USB support root. The panel configuration will be overwritten with the one in the USB support. The importing time is around 20 seconds. After the importing, the panel will restart with the new configuration.

#### 5.9.4 Various system settings

# Programming menu -> Configure -> System -> General -> Miscellaneous

| Various                |         | 11/03/2018 08:22 |      |          |
|------------------------|---------|------------------|------|----------|
|                        |         |                  |      |          |
| Silence Duration       |         |                  | 0    | >        |
| Ground Fault Control E | nabled? |                  | Yes  | No.      |
| Log-Out                | Save    | Τ                | Back | <b>,</b> |

| Parameter            | Description                                                                                                    |
|----------------------|----------------------------------------------------------------------------------------------------|
| Silencing time       | Buzzer mute time in the event of persistent alarm. The buzzer restarts after this time if the alarm is not reset.                                                                                                    |
| Ground Fault Control | Runs the ground fault test to check for mains power ground dispersions and<br>loop signal grounding.<br>Activate this option to debug installation errors, especially short circuits be-<br>tween grounding and unit signals (such as, for example, a contact between<br>cable shield and conductor). |

Manufactured By: ATEÎS Middle East FZCO. LIU No.11 Dubai Silicon Oasis, P.O. Box: 293640 Dubai United Arab Emirates. - Tel.: +971 4 3262730, Fax: +971 4 3262731, info@ateis.ae, www.ateis.ae, www.velox.ae

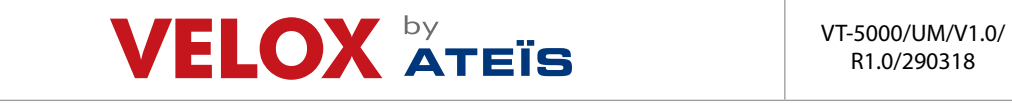

Page 25 of 35

#### 5.10 Setting the calendar.

# 5.10.1 Setting the date and time

Programming menu -> Configure -> Date & Time -> Date and Time

| Date and | Time | -    |      | 11/03/2 | 018 08 02 |
|----------|------|------|------|---------|-----------|
| ^        | ^    | ~    |      | ^       | ^         |
| 11       | 03   | 2018 | Ľ    | 08      | 02        |
| ~        | ~    | ~    |      | ~       | ~         |
| Log-     | Juc  | Sav  | və 🔰 | В       | ack       |

1. Set the current date and time.

2. Press Save to confirm.

# 5.10.2 Setting daylight savings time

# Programming menu -> Configure -> Date & Time -> Summertime

| Summertime |                    | 11/03/2018 08 03 |
|------------|--------------------|------------------|
| Dayl       | ght Saving Managei | ment             |
| Automatic  | Manual Not Manageo |                  |
|            |                    |                  |
| Log-Out    | Save               | Back             |

| Parameter   | Description                                                           |
|-------------|-----------------------------------------------------------------------|
| Automatic   | The panel automatically switches to daylight savings time.            |
| Manual      | Manually set the month and day daylight savings time starts and ends. |
| Not managed | Function not enabled, no daylight savings time period is calculated.  |

Manufactured By: ATEÏS Middle East FZCO. LIU No.11 Dubai Silicon Oasis, P.O. Box: 293640 Dubai United Arab Emirates. - Tel.: +971 4 3262730, Fax: +971 4 3262731, info@ateis.ae, www.ateis.ae, www.velox.ae

# VELOX ATEIS

# VT5000 - VELOXTOUCH Fire Alarm Control Panel

Page 26 of 35

# 5.10.3 Setting holidays

Programming menu -> Configure -> Date & Time -> Holidays This function lets you program holidays.

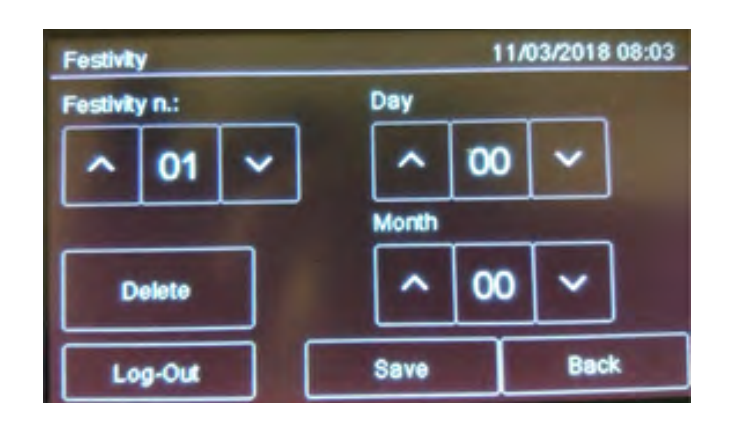

| Parameter   | Description       |
|-------------|-------------------|
| Holiday no. | Holiday ID (1-12) |
| Day         | Holiday day       |
| Month       | Holiday month     |

# 5.10.4 Setting time intervals

# Programming menu -> Configure -> Date & Time -> Time Slot ->

This function lets you set up to 255 daily time intervals.

# To create a new time interval:

Select the Add option: the list of time intervals is displayed. 1.

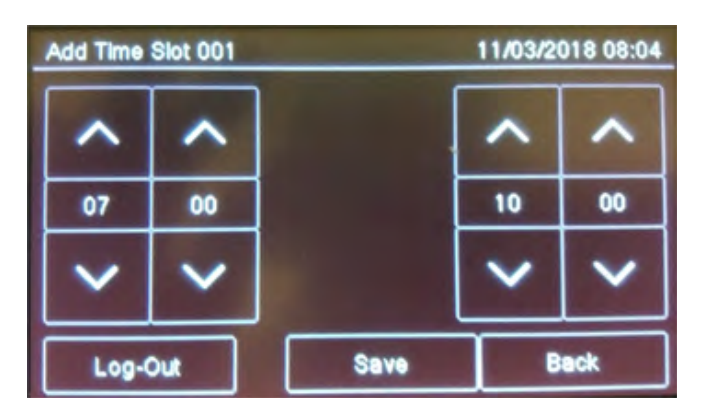

- 2. Select a time interval not set.
- 3. Set the start date and time [1] and end date and time [2] for the time interval.

Press Save to confirm. 4.

- To edit an existent time interval:
- Select the Edit option: the list of time intervals is displayed. 1.
- 2. Select the time interval to be edited.
- 3. Change the start and end times.
- 4. Press Save to confirm.

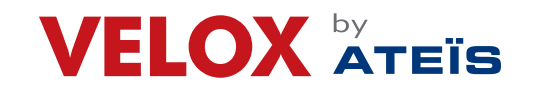

Page 27 of 35

### To delete an existent time interval:

- 1. Select the Delete option: the list of time intervals is displayed.
- 2. Select the time interval to be deleted.
- 3. Press Save to confirm.

# 5.10.5 Setting weekly trends

### Programming menu -> Settings -> Date & Time -> Weekly trends

This function lets you link previously created time intervals to days of the week.

### To create a new weekly trend proceed as following:

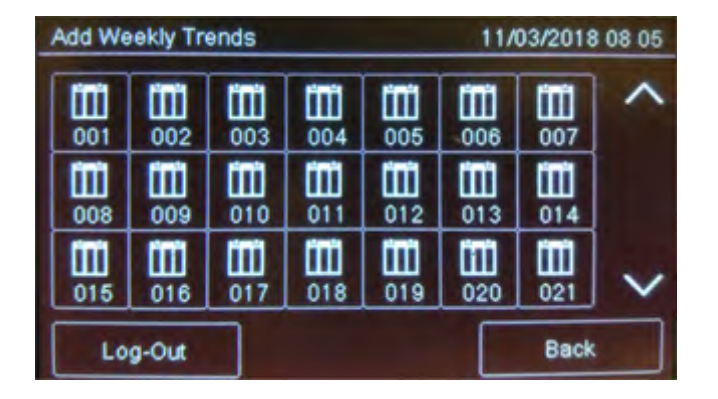

1. Select the Add option: the list of weekly trends is displayed.

2. Select a weekly trend not set.

3. Select the time interval to be linked for each day of the week. See 10.8.1 Setting time intervals on how to create time intervals.

4. Press Save to confirm.

### To edit an existent weekly trend:

- 1. Select the Edit option: the list of weekly trends is displayed.
- 2. Select the weekly trend to be edited.
- 3. Edit the time intervals linked to the days.
- 4. Press Save to confirm.

### To delete an existent weekly trend:

- 1. Select the Delete option: the list of weekly trends is displayed.
- 2. Select the weekly trend to be deleted.
- 3. Press Save to confirm.

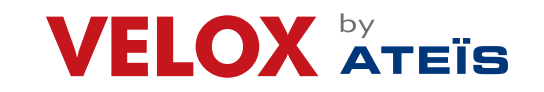

Page 28 of 35

# 6. USE

# 6.1 Viewing events

# **Event Log Menu**

The Event Log menu lets you view events logged by category. See 9.1.1 Viewing events for a description of the displayed information.

# 6.1.1 Exporting data

### User menu -> Maintenance -> Export -> Events

This function will allow to export the event memory from the panel to a USB support. The panel is compatible with USB supports with a capacity until 16Gb formatted in FAT32 with 4096-byte allocation

table. It is necessary to format the device in such way with a PC.

### Procedura

- Insert a compatible USB support by using a Mini-USB to USB adaptor.
- Go to the declared menu

Selecting "Events", a .csv format file will be saved on the USB support, that can be opened with a software like Excel, called "EVNTLOG.CSV".

If a file called "EVNTLOG.CSV" is already existing in the inserted USB support root, it will be overwritten, losing any previous past data exportation. Exporting time depends on the amount of events in memory. A panel with a full memory is around 60 seconds.

To avoid data corruption, do not disconnect the USB support, do not stop the exporting procedure and do not turn off the panel.

# 6.2 Enabling users and changing login codes

Only the Programmer operator can enable or disable user operator login. Each operator can change their personal login code.

# 6.2.1 Programmer

### Programming menu -> Configure -> Password

### To enable User login:

- 1. Set all Users who need to login to the unit to Yes.
- 2. Press Save to confirm.

# To change the Programmer login code:

- 1. Select the Change option: the code change page is displayed.
- 2. Insert the new code.
- 3. Confirm the new code to save it.

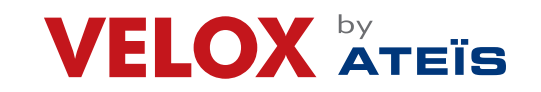

Page 29 of 35

# 6.3 Managing alarms

In case of alarm received from any device, the panel will activate immediately the internal siren output and will turn on the red LED on the front panel.

The device in alarm status will turn on its red LED.

# 6.3.1 Mute alarms and the unit

User menu -> Silence

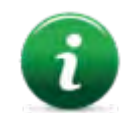

# Once this key is pressed, it is transformed into Rearm.

This function lets you temporarily mute system and panel alarms to check if a fire has broken out and reset them if necessary.

### Procedure

In the event of false alarm: Reset the panel (see 6.3.2 Reset alarms and the unit). In the event of real alarm: Press the Siren Reset key to turn sirens back on.

# 6.3.2 Reset alarms and the unit

### User menu ->Reset

This function resets triggered alarms and the unit.

# 6.3.3 Evacuation

### User menu ->Evacuation

This feature will put the panel into evacuation mode, activating all the outputs/sirens properly configured. It is available only with at least one alarm active.

By activating the evacuation all the output modules programmed as "Activate evacuation"

(see 5.4 Modules) will be activated, even if their zone is not active, and if the logic function where they are linked to is not yet valid.

# 6.4 Checking device status

# 6.4.1 Check loop status

# Maintenance -> Loop -> Status

Select the required loop: loop type and status are displayed.

# VELOX ATEIS

# VT5000 - VELOXTOUCH Fire Alarm Control Panel

Page 30 of 35

# 6.4.2 Resetting a loop

### Maintenance -> Loop -> Reset

Select the required loop: this is automatically reset.

# 6.4.3 Run device diagnostics

### Maintenance -> Diagnostics

This function lets you check connected device cleanliness.

Sensor status is indicated by the following colors:

| Color       | Description           |
|-------------|-----------------------|
| $\oplus$    | Clean detector        |
| $\bigoplus$ | Medium clean detector |
|             | Almost dirty detector |
| $\bigoplus$ | Dirty detector        |

1. Select the required loop: all connected devices are displayed.

2. Press a single sensor to view details.

# 6.4.4 Diagnostics export.

# User Menu -> Maintenance-> Export -> Diagnostics

This function will allow to export the device diagnostics connected to the panel, to a USB support.

• Insert a compatible USB support by using a Mini-USB to USB adaptor.

- Go to the declared menu
- Select the desired loop.

•On the USB support a .csv format file will be created, that can be opened with a software like Excel, called "1DIAGLP.CSV", where the number in front of the file is the selected loop of the panel.

If a file called "xDIAGLP.CSV" is already existing in the inserted USB support root, it will be overwritten, losing any previous past data exportation. Exporting time depends on the number of devices connected to the desired loop. A loop with 240 devices connected, the exporting time is around 240 seconds.

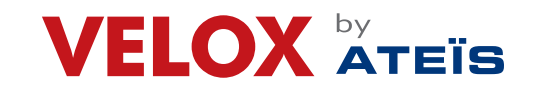

Page 31 of 35

#### 6.5 **Testing devices**

#### 6.5.1 **Running a Walk Test**

### Maintenance -> Test -> Sensors/Modules -> Walk Test

Walk test is used to check that the devices are functional without triggering a general alarm. Different types of tests can be run:

- Single: used to test only one device.
- •Zone: used to test devices in a specific zone.
- Loop: used to test devices in a specific loop.

The results are indicated by a color for all tests.

| Color    | Description                            |
|----------|----------------------------------------|
| $\oplus$ | Test successfully completed.           |
| $\oplus$ | Device still not gone to alarm status. |

### To run a single test:

- Press the Single option. 1.
- 2. Select the device loop and address.

#### To run a zone test:

- Press the Zone option. 1.
- 2. Select the required zone.

### To run a loop test:

- Press the Loop option. 1.
- 2. Select the desired loop.

#### 6.5.2 Testing the connection with modules and sensors

#### Maintenance -> Test -> Sensors/Modules -> Sensors/Modules

Connection status is indicated by a color for all devices.

| Color       | Description                 |
|-------------|-----------------------------|
| $\oplus$    | Device correctly connected. |
| $\bigoplus$ | Device connection error     |

### To test the device connection:

- Select the desired loop. 1.
- 2. Select the device address: the connection status with each loop device is displayed by a color.

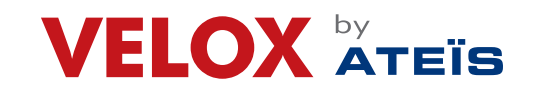

Page 32 of 35

# 6.5.3 Identifying conflicts

### Maintenance -> Test -> Conflicts

This function lets you check whether two devices have the same address on the same loop, in the system.

- 1. Select the loop with potential conflicts
- 2. If several devices are displayed with the same address, change one.

# 6.5.4 Identifying mismatches

### Maintenance -> Test -> Mismatch

This function lets you check whether the device on the loop correspond really to the device typology configured in the panel (for example, whether a detector was programmed as a module or vice versa).

- 1. Select the loop where mismatches are searched for: any mismatch is automatically displayed.
- 2. Correct any found mismatch.

# 6.5.5 Testing led operations

### Maintenance -> Test -> Led

This function lets you check whether all the LEDS on the panel and the RGB display values are correctly working.

# 6.6 Disable system elements

# Maintenance -> Exclusions/Inclusions

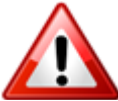

Disabled devices do not send any alarm or fault signal. This compromises system safety. Only disable a device with strictly necessary and re-include it as soon as possible.

This function lets you bypass and re-include one or more-unit devices. This feature will ignore any information received by the excluded device.

It is possible to disable:

- devices
- loop
- zones
- output zones
- additional boards (Function not yet available)

| Symbol   | Element condition                          |
|----------|--------------------------------------------|
| <b>1</b> | Disabled element (detector in the example) |
| $\oplus$ | Enabled element (detector in the example)  |

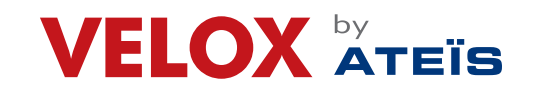

Page 33 of 35

# 6.6.1 Disabling/Enabling a device

### Maintenance -> Exclusions/Inclusions -> Devices

### To disable a detector:

- 1. Select the loop that contains the device to be bypassed.
- 2. Select the device to be bypassed.
- 3. Press Save to confirm. Sensor 001 is bypassed in the example.

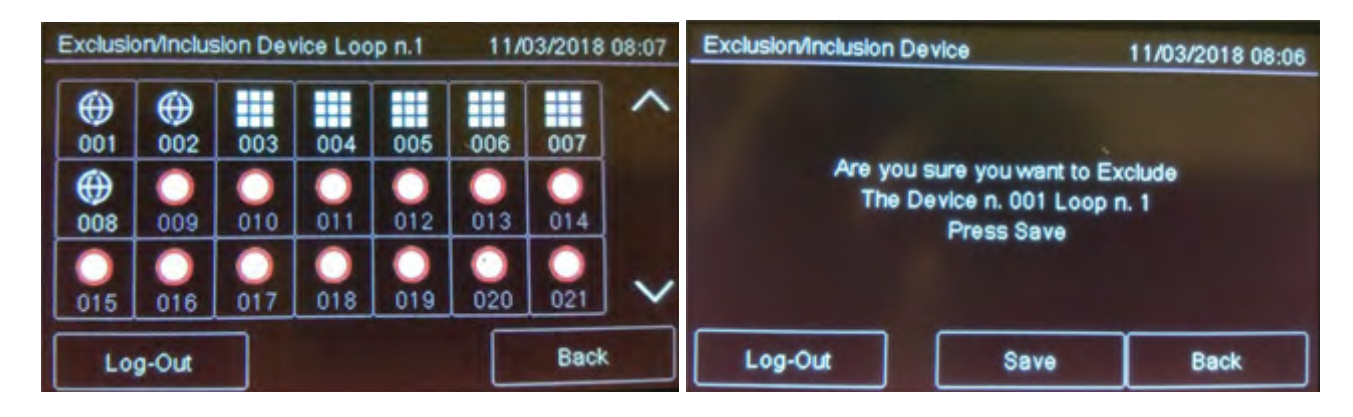

# To enable a previously bypassed detector:

- 1. Select the loop that contains the device to be included.
- 2. Select the bypassed device to be included.
- 3. Press Save to confirm.

# 6.6.2 Disabling/Enabling a loop

# Maintenance -> Exclusions/Inclusions -> Loop

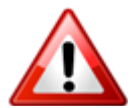

# Warning: bypassing a loop automatically bypasses all devices connected to it.

### To disable a loop:

- 1. Select the loop to be bypassed.
- 2. Press Save to confirm. Loop 1 is bypassed in the example.

### To enable a previously bypassed loop:

- 1. Select the bypassed loop to be included.
- 2. Press Save to confirm.

# 6.6.3 Disabling/Enabling a zone

# Maintenance -> Exclusions/Inclusions -> Zone

### To disable a zone:

- 1. Select the zone to be bypassed:
- 2. Press Save to confirm.

# To enable a previously bypassed zone:

- 3. Select the bypassed zone to be included.
- 4. Press Save to confirm.

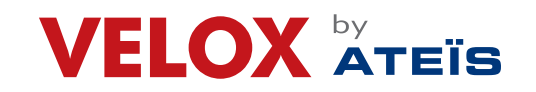

Page 34 of 35

# 6.6.4 Disabling/Enabling an output

### Maintenance -> Exclusions/Inclusions -> Outputs

### To disable an output:

- 1. Select Yes for each output to be bypassed.
- 2. Press Save to confirm.

### To enable an output:

- 1. Select No for each output to be included.
- 2. Press Save to confirm.

# 6.6.5 Disabling/Enabling a board

### Maintenance -> Test -> Mismatch

This function lets you check whether the device on the loop correspond really to the device typology configured in the panel (for example, whether a detector was programmed as a module or vice versa).

- 1. Select the loop where mismatches are searched for: any mismatch is automatically displayed.
- 2. Correct any found mismatch.

# 6.5.5 Testing led operations

### Maintenance -> Exclusions/Inclusions -> Additional boards

Function currently unavailable.

# 6.7 Modify a user password

# Maintenance -> Exclusions/Inclusions

This feature will permit to modify the password of the logged user.

# To modify the User password:

- 1. Select the Change option: the code change page is displayed.
- 2. Insert the new code.
- 3. Confirm the new code to save it.

This new code must be used at the next login Each user can modify their password. To activate other users (max 3) see paragraph 11.2.

# VELOX ATEIS

### Valid from 29/03/2018

# VT5000 - VELOXTOUCH Fire Alarm Control Panel

Page 35 of 35

#### 7. Warranty Restrictions

ATEIS Middle East FZCO. is not liable for direct or indirect damages to people or property due to equipment use in conditions other than those intended.

Qualified personnel must install this equipment strictly following the instructions in this manual and according to local laws, standards and safety regulations in effect.

This product is guaranteed against material and factory defects for 12 months from inspection date. The warranty does not cover defects due to:

- Improper use and neglect.
- Damages due to exposure to the elements.
- Vandalism.
- Material wear.

The warranty is invalid when faults are due to improper use or operating procedures not contemplated in this user manual.

#### 8. **Technical support**

# ATEIS Middle East FZCO. (Dubai-HQ)

LIU No.11 Dubai Silicon Oasis P.O. Box 293640 Dubai United Arab Emirates Tel. +971 (4) 3262730 Fax. +971 (4) 3262731 info@ateis.ae

As our policy is one of constant product improvement the right is therefore reserved to modify product specifications without prior notice Ref. VT-5000/UM/V1/R1/290318